#### DFL-210, DFL-800, DFL-1600

# How To Setup IPSec VPN Between D-Link Net Defend Client And The Firewall.

This setup example uses the following network settings:

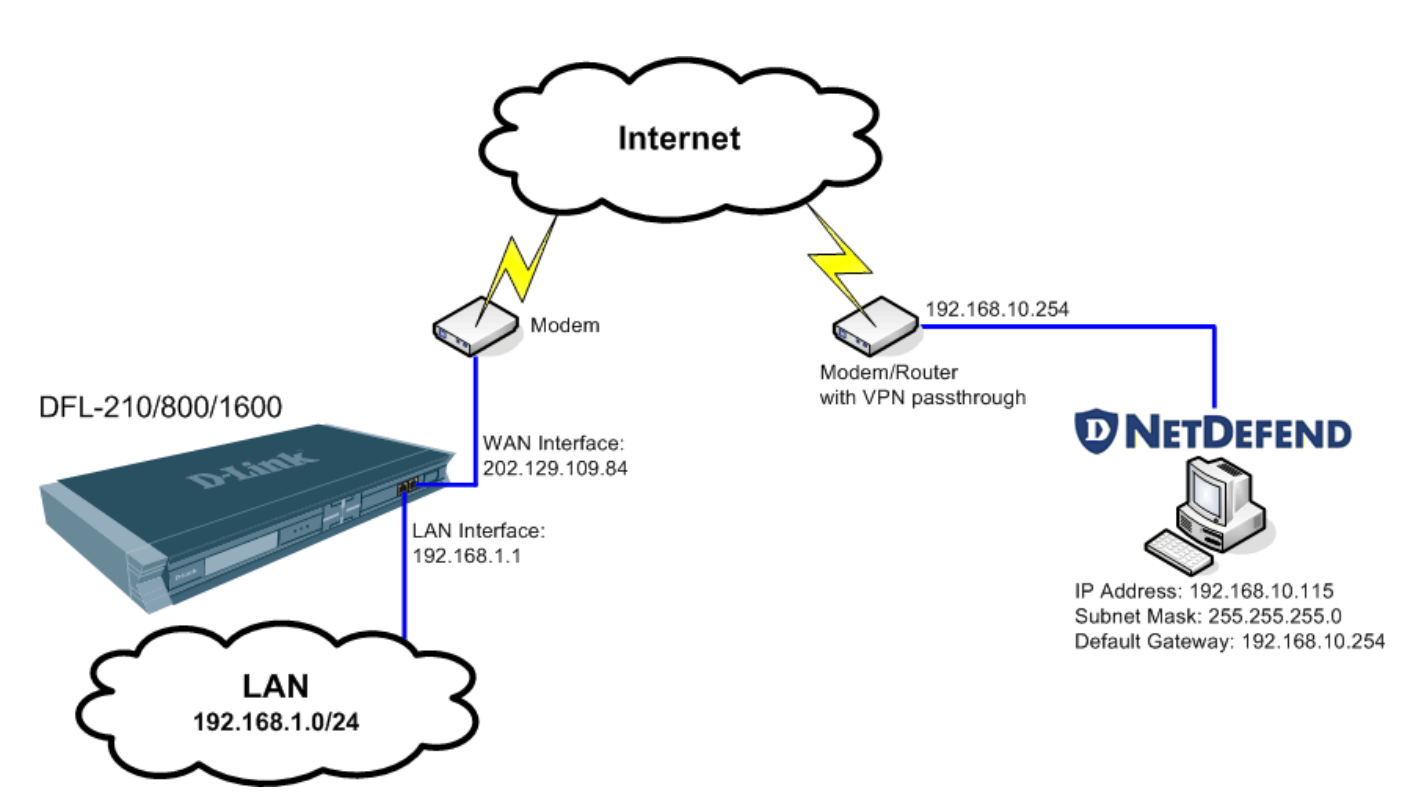

### **Firewall Setup**

**Step 1.** Log into the Firewall by opening Internet Explorer and typing the LAN address of the Firewall. In our example we are using the default 192.168.1.1. Enter Username and Password which you specified during the initial setup of the Firewall.

**Step 2.** Go to Objects > VPN Objects > Pre-Shared Keys. Click on Add and select Pre-Shared Key.

|                                                                                                    | <b>D-Link</b><br>Building Networks for People                                                                                                    | Cogged in as administrator<br>admin - 192.168.1.2                                                                                                    |
|----------------------------------------------------------------------------------------------------|----------------------------------------------------------------------------------------------------|----------------------------------------------------------------------------------------------------|
| Interfaces Interfaces Interface | <ul> <li>▶ Home</li> <li>▶ Configuration -</li> <li>▶ DFL-210</li> <li>▶ System</li> <li>&gt; Objects</li> <li>▶ Address Book</li> <li>▶ Application Layer Gateways</li> <li>&gt; Schedule Profiles</li> <li>&gt; X509 Certificates</li> <li>&gt; VPN Objects</li> <li>▶ Prec-Shared Keys</li> <li>&gt; DAP Servers</li> <li>&gt; DLists</li> <li>&gt; KEA Agorthms</li> <li>&gt; Face Algorithms</li> <li>&gt; Interfaces</li> <li>&gt; Sing Routing</li> <li>&gt; Sing Routing</li> <li>&gt; Sing Routing</li> <li>&gt; Sing Pace Algorithms</li> <li>&gt; Sing Routing</li> <li>&gt; Sing Routing</li> <li>&gt; Traffic Shaping</li> </ul> | Status   Pre-Shared Keys     Add, remove and modify Pre-Shared Keys, which are used for IPSec authentication purposes.     Add   Pre-Shared Key Nu   Type   Comments * Q Right-click on a row for further options. |

Enter the Pre-Shared Key settings for your VPN tunnel.

Under Name type "Pre-Shared-Key".

Under Shared Secret select the type of key you want to use and type in the key. In our example we are using ASCII key (passphrase). Note that you will need to use exactly the same key when setting up the VPN Client. Click OK when done.

| <b>D-Link</b><br>Building Networks for People                                                                                                    | Cogged in as administ<br>admin - 192.16                                                                    | rator<br>58.1.2 |
|----------------------------------------------------------------------------------------------------|----------------------------------------------------------------------------------------------------|-----------------|
| 🝨 Home 🛛 👼 Configuration 👻 🏾 縃 To                                                                                                    | ols 🗸 📔 🏵 Status 🗸 👘 😥 Logout                                                                              | Help            |
| DFL-210<br>DFL-210<br>Delects<br>Delects<br>Del | Comment:     Pre-shared key for VPN connection      OK      Comment:     Pre-shared key for VPN connection | S<br>ancel      |

Step 3. Go to Interfaces > IPSec Tunnels. Click on Add and select IPSec Tunnel.

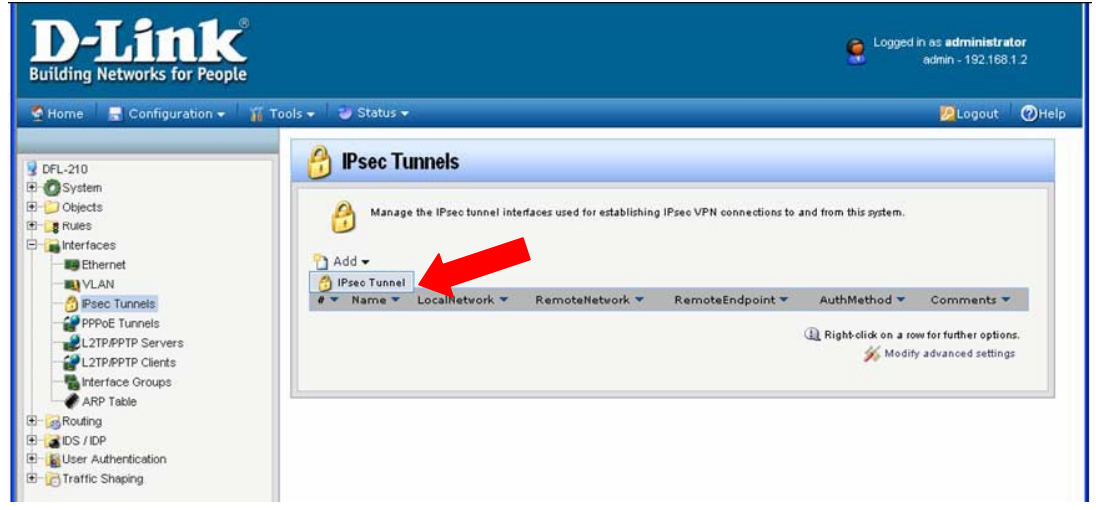

Enter your IPSec tunnel settings.

Under Name enter "IPSec-tunnel".

Under Local Network select "lannet" (this is the private network on this side of the VPN tunnel). Under Remote Network select "all-nets".

Encapsulation Mode should be set to Tunnel.

Under Algorithms select the desired algorithms and IKE/IPSec lifetime. In our example we are using "Medium" settings. You can modify or add your own set of security algorithms under Objects > VPN Objects > IKE Algorithms and IPSec Algorithms.

| D-Link<br>Building Networks for People                                                                                                    |                                                                                                    | Logged in as <b>administrator</b><br>admin - 192.168.1.2                                                                                                    |
|----------------------------------------------------------------------------------------------------|----------------------------------------------------------------------------------------------------|----------------------------------------------------------------------------------------------------|
| 🔮 Home 🛛 🔚 Configuration 👻 🏾 🌃 Tool                                                                                                    | ls 🗸 🛛 🥹 Status 🗸                                                                                                    | 😕 Logout 🛛 🕐 He                                                                                                    |
| DFL-210<br>B→ System<br>Cobjects<br>B→ Rules<br>B→ Interfaces<br>B→ Reac Tunnels<br>CTP/PDTP Servers<br>CTP/PDTP Clents<br>CTP/PDTP Clents<br>CTP/PDTP Clents<br>CTP/PDTP Clents<br>CTP/PDTP Clents<br>CTP/PDTP Clents<br>CTP/PTP Clents<br>CTP/PTP Clent | ipsec-tunne     General     General     General     General     General     General     Authentical     General     An IPsec turn     Name:     Local Network:     Remote Network:     Remote Endpoint:     Encapsulation Mode:     Algorithms:     IKE Algorithms:     IKE Life Time     IPsec Algorithms:     IPsec Life Time     IPsec Life Time     IPsec Life Time     IPsec Life Time     Comments:     Comments: | el<br>stion Extended Authentication (XAuth) Routing KE Settings Keep-alive Advanced<br>neel item is used to define IPsec endpoint and will appear as a logical interface in the system.<br>ipsec-tunnel<br>lannet<br>v<br>all-nets<br>v<br>(None)<br>v<br>tunnel<br>v<br>Medium<br>v<br>28800 seconds<br>medium<br>v<br>3600 seconds<br>v<br>kilobytes<br>v<br>KE Settings Keep-alive Advanced<br>v<br>system.<br>system.<br>v<br>Cancel |

Click on Authentication tab. Make sure the Pre-Shared Key option is enabled. Select the "Pre-Shared-Key" in the dropdown menu (see **Step 2**).

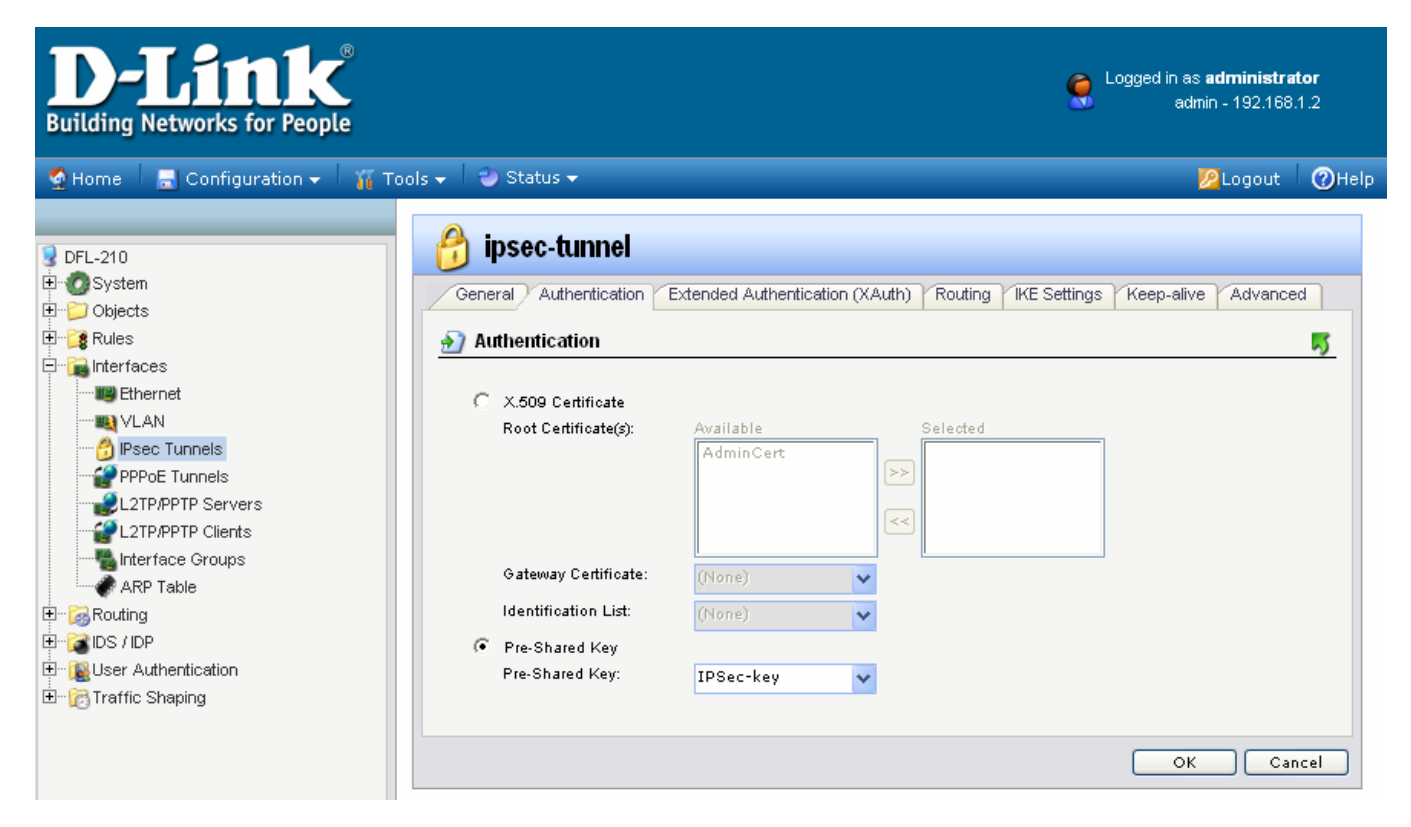

Click on Routing tab. Under Automatic Routing, tick the "Dynamically add route to the remote network when a tunnel is established" option.

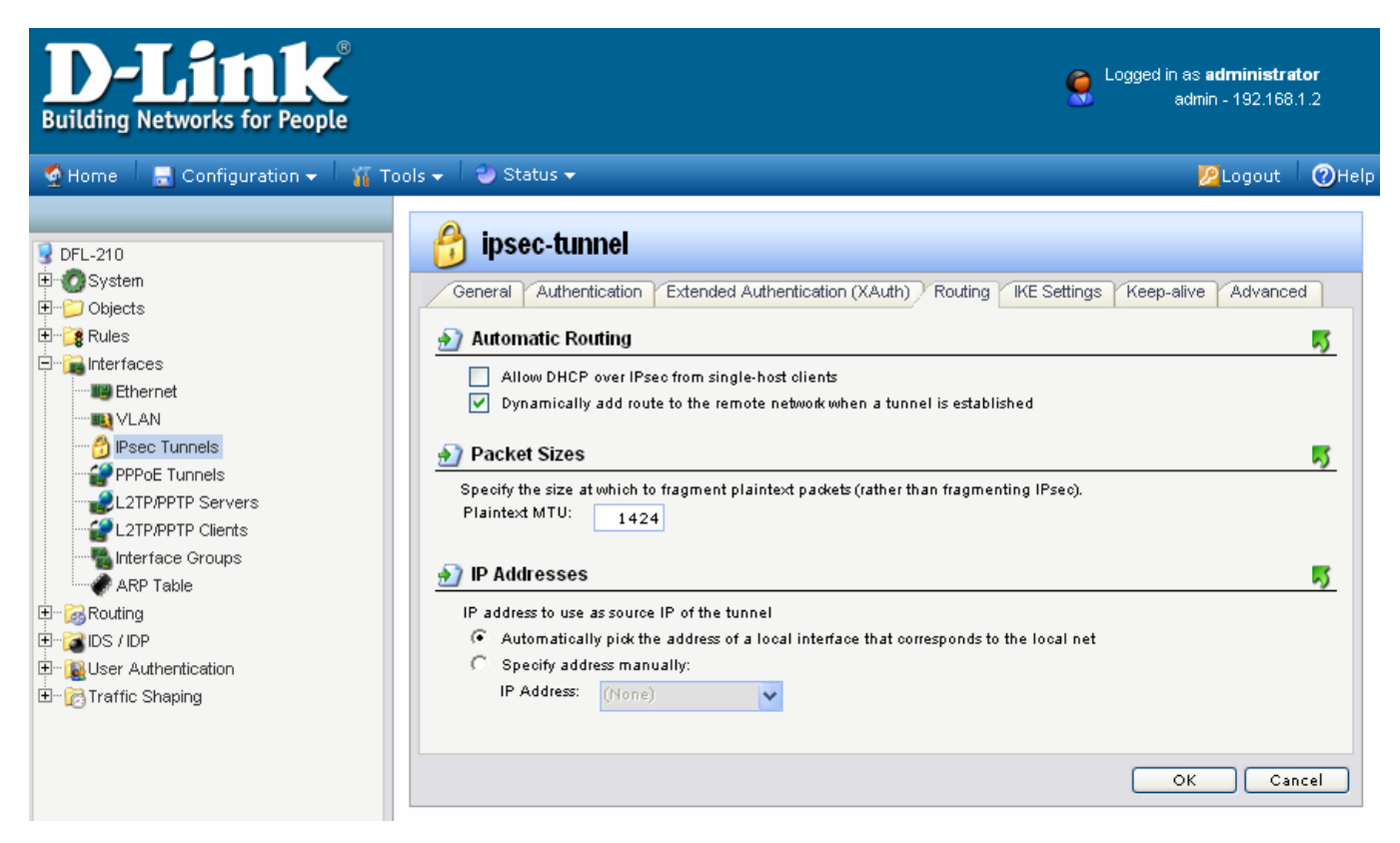

Go into the IKE Settings tab. Under the Perfect Forward Secrecy make sure PFS is selected.

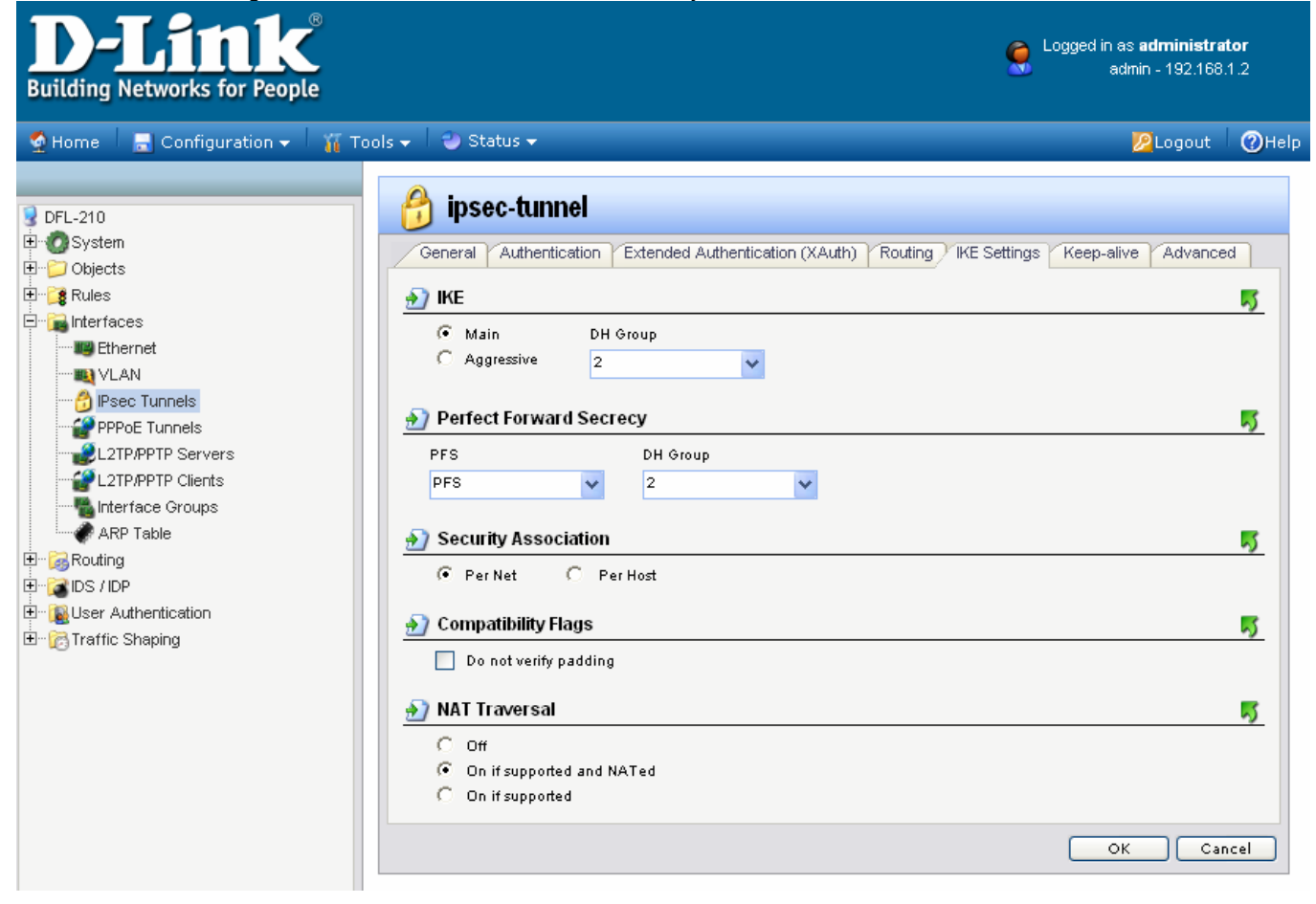

Last go into the Advanced tab and deselect the "Add route for remote network" option. Click on the OK button.

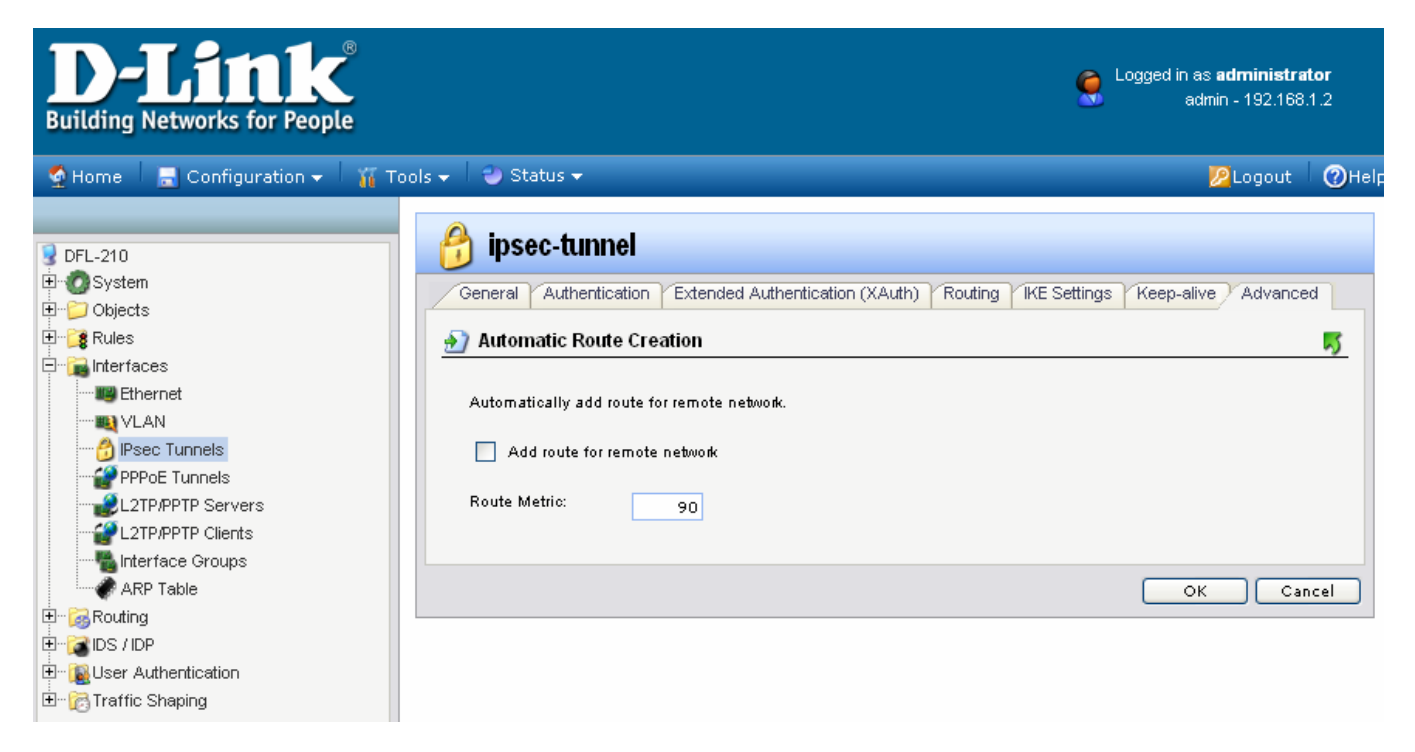

If the WAN port of the firewall is set with PPPoE authentication, change the Route Metric for the IPSec Tunnel to 80.

| 🖰 IPSEC-tunnel                                                                          |           |
|-----------------------------------------------------------------------------------------|-----------|
| General Authentication Extended Authentication (XAuth) Routing YIKE Settings Keep-alive | Advanced  |
| Automatic Route Creation                                                                | <b>5</b>  |
| Automatically add route for remote network.                                             |           |
| Add route for remote network                                                            |           |
| Bauta Mateior                                                                           |           |
| 80                                                                                      |           |
|                                                                                         |           |
|                                                                                         | OK Cancel |

Step 4. Go to Interface > Interface Groups, Click on Add and then Interface Group.

| <b>D-Link</b><br>Building Networks for People                                                                                             |                         |                                          | Cogged in as <b>administrator</b><br>admin - 192.168.1.2 |
|----------------------------------------------------------------------------------------------------|-------------------------|------------------------------------------|----------------------------------------------------------|
| 🔮 Home 🛛 🔚 Configuration 🗸 🛛 🏭 T                                                                                                    | ools 🗸 🛛 🥹 Status 🗸     |                                          | 😕 Logout 🛛 🕜 Help                                        |
| DFL-210     Osystem     Objects     Rules     Interfaces     We Behernet                                                                  | Use interface Groups to | combine several interfaces for simplifie | d policy management.                                     |
|                                                                                                    | # Vame V                | Members 💌                                | Comments 💌                                               |
| PPPoE Tunnels<br>L2TP/PPTP Servers<br>L2TP/PPTP Clients<br>L2TP/PPTP Clients                                                              |                         |                                          | (1) Right-click on a row for further options.            |
| <ul> <li>ARP Table</li> <li>GRouting</li> <li>GROUTING</li> <li>GROUTING</li> <li>GROUTING</li> <li>GROUTING</li> <li>GROUTING</li> </ul> |                         |                                          |                                                          |

Create a group which has your IPSec tunnel and your LAN.

Under Name type IPSec-LAN. Under Interfaces add "IPSec-tunnel" and "lan" into the Selected field. Click on the OK button.

| <b>D-Link</b> <sup>®</sup><br>Building Networks for People                                                                                                    |                                                                                                    | 🤶 Logged     | in as <b>administra</b><br>admin - 192.168 | <b>tor</b><br>1.2 |
|----------------------------------------------------------------------------------------------------|----------------------------------------------------------------------------------------------------|--------------|--------------------------------------------|-------------------|
| 🍨 Home 🗏 🚍 Configuration 🗸 🕴 🌃 Tool                                                                                                    | s → 🛛 🥹 Status →                                                                                                    |              | M Logout                                   | ()Help            |
| DFL-210<br>System<br>Objects<br>Rules<br>Interfaces<br>DFL-210<br>System<br>Objects<br>Rules<br>Definition<br>Definition | Seneral   Seneral   Sean interface group to combine several interfaces for a simplified secundary   Name:   ipsec-lan   Security/Transport Equivalent     Security/Transport Equivalent     Available   Van   Interfaces     Selected     Van   Image:   Image:   Imag | rity policy. | OK Car                                     | <b>I</b>          |

**Step 5.** Go to Rules > IP Rules. Click on Add and select IP Rule.

| <b>D-Link</b><br>Building Networks for People                                                                                                    |                                                                                                    |                                                                                                    |                                                          |                                                               | S Logged                                                            | in as <b>administrator</b><br>admin - 192,168,1,2 |
|----------------------------------------------------------------------------------------------------|----------------------------------------------------------------------------------------------------|----------------------------------------------------------------------------------------------------|----------------------------------------------------------|---------------------------------------------------------------|---------------------------------------------------------------------|---------------------------------------------------|
| 💁 Home 🛛 🚍 Configuration 👻 🛛 🏭 1                                                                                                    | Tools 🚽 🕴 🎱 Status 👻                                                                                                    |                                                                                                    |                                                          |                                                               |                                                                     | 💋 Logout 🛛 🕜 Helj                                 |
| DFL-210<br>B-Objects<br>B-System<br>B-System<br>B-Syst | Balancing. PRules IP Rules an Balancing. Add → IP Rule Folder IP Rule Folder 0 \$ ping_fw 1 \$ lan_to_wai 2 \$ lan_to_dm 3 \$ dmz_to_la 4 \$ dmz_to_wai 5 \$ wan_to_da 6 \$ wan_to_da | e used to filter IP-based netwo<br>Action V Source<br>Interface V<br>Allow III Ian<br>n<br>n<br>n<br>n<br>n<br>n<br>n<br>n | ik traffic. In addition<br>Source<br>Network ▼<br>Jannet | , they provide means<br>Destination<br>Interface ❤<br>is core | : for address translation a<br>Destination<br>Network ♥<br>♀ Ian_ip | swell as Server Load                              |
| <ul> <li>B- B User Authentication</li> <li>B- B Traffic Shaping</li> </ul>                                                                                                    |                                                                                                    |                                                                                                    |                                                          |                                                               | (1) Right-click on a ro                                             | w for further options.                            |

This rule will allow communication between the LAN and the IPSec tunnel.

Under Name type "IPSec-Allow".

Under Action select "Allow".

Under Service select "all\_services".

Under Address Filter specify the following: Source and Destination Interfaces: "ipsec-lan" (this is the group you created in **Step 4**).

Source and Destination Network: select "all-nets".

| <b>D-Link</b><br>Building Networks for People                                                                                                    |                                                                                                    |                                                                                                    |                                                                                                    | 9                                               | Logged in as <b>administr</b> a<br>admin - 192.168      | <b>tor</b><br>:1.2 |
|----------------------------------------------------------------------------------------------------|----------------------------------------------------------------------------------------------------|----------------------------------------------------------------------------------------------------|----------------------------------------------------------------------------------------------------|-------------------------------------------------|---------------------------------------------------------|--------------------|
| 🔮 Home 🔰 🚽 Configuration 👻 🎽 🌃 Too                                                                                                    | ols 🗸 🕴 🅘 Statu                                                                                                    | s 🕶                                                                                                    |                                                                                                    |                                                 | 🔀 Logout                                                | (2) Hel            |
| DFL-210 System Objects Rules In Rules In | Service:<br>Service:<br>Servic | -allow  by Settings NAT SAT  Prule specifies what action t  ipsec-allow  Allow  Allow  all_services  Fitter  Fitter  Source  ipsec-lan  all-nets  ts | o perform on network traff<br>ce network, together with<br>rule to match.<br>Destination<br>ipsec-lan<br>all-nets | ic that matches the sp<br>destination interface | ecified filter criteria.<br>and destination network. Al | RS<br>Nacel        |

Click on the OK button when done.

Step 6. Save the new configuration. In the top menu bar click on Configuration and select "Save and Activate".

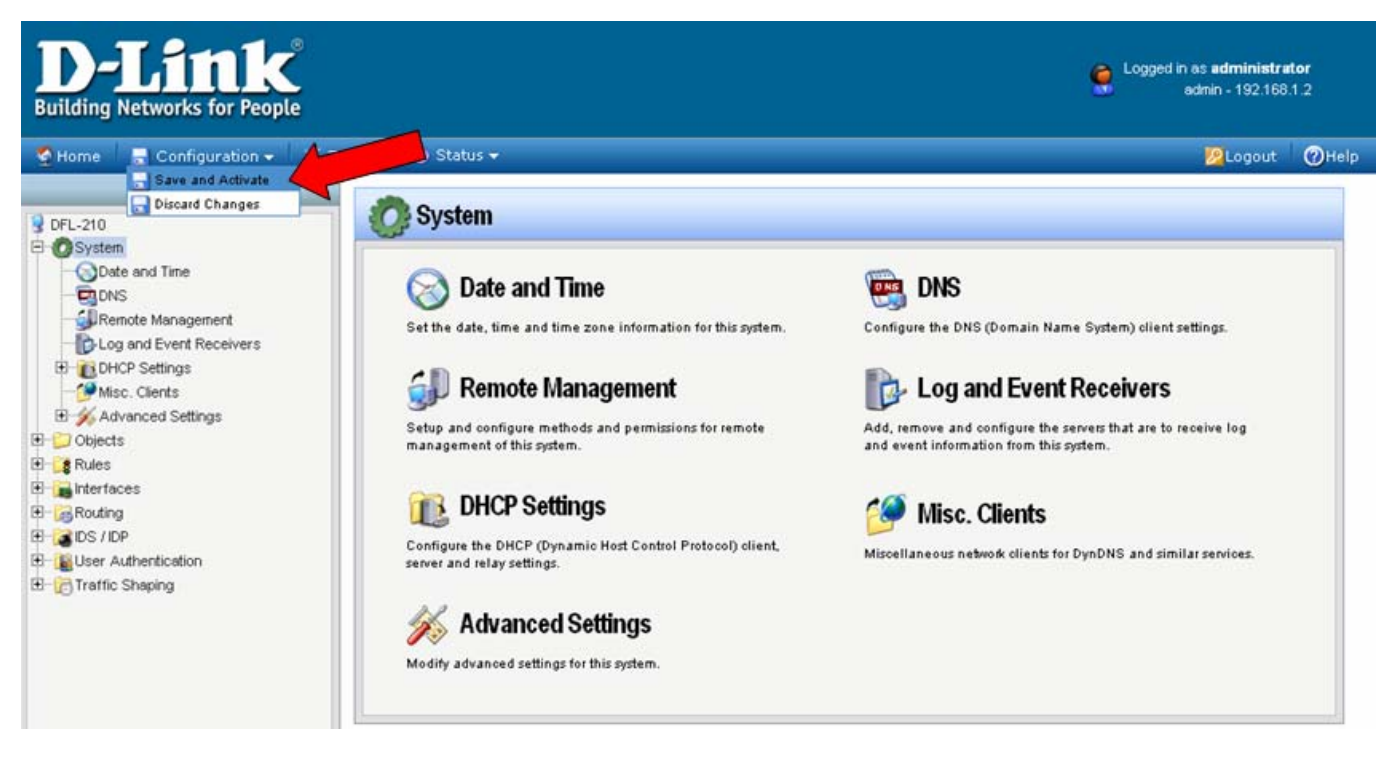

Click on OK to confirm the new settings activation:

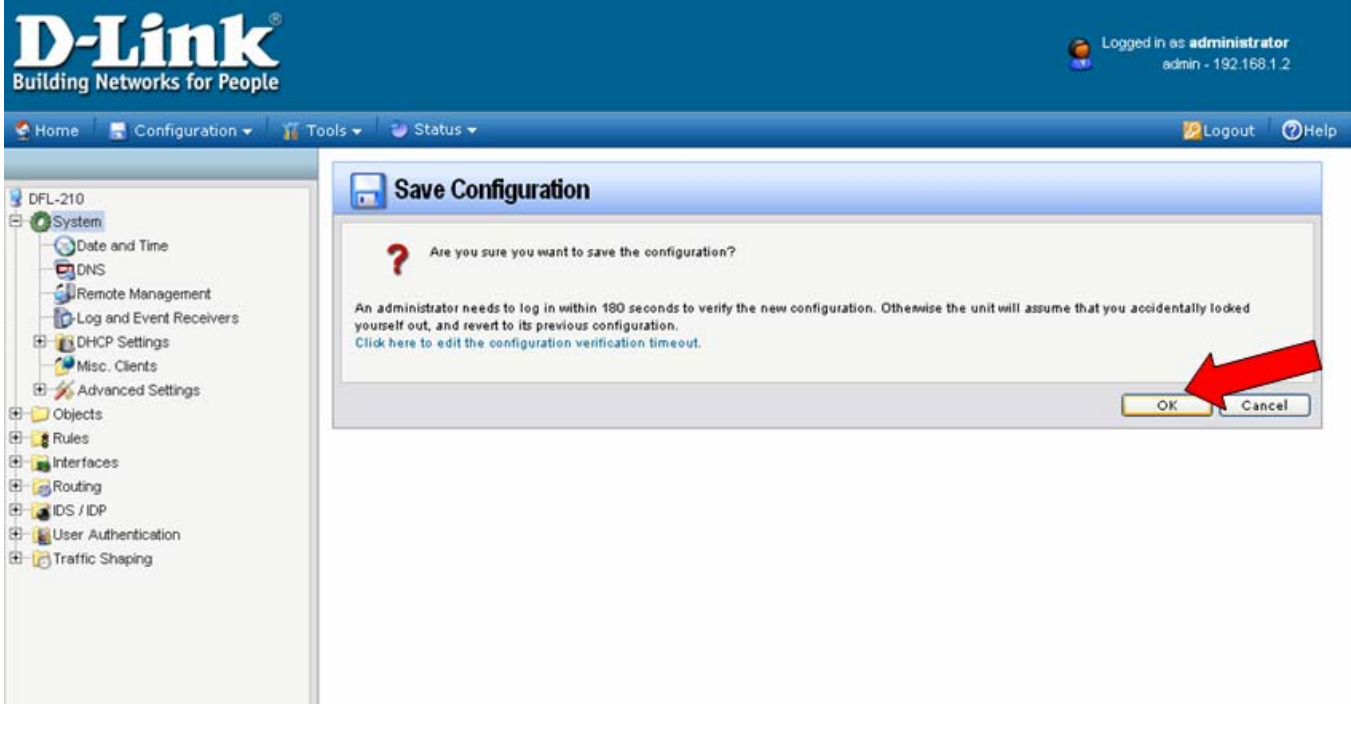

Wait 15 seconds for the Firewall to apply the new settings.

## **NetDefend VPN Client Setup**

**Step 1.** Launch D-Link VPN Client (NetDefend). Select Configuration > Profile Settings. Click on "New Entry".

| D D-Link VP       | N Client           |              |             |                                    |                                                                                |              |            |               |                  |
|-------------------|--------------------|--------------|-------------|------------------------------------|--------------------------------------------------------------------------------|--------------|------------|---------------|------------------|
| Connection Co     | onfiguration Log   | ; Window     | Help        |                                    |                                                                                |              |            |               |                  |
| <u>P</u> rofile : | Profile Settings   |              | <u>0</u> ut | side Line :                        |                                                                                |              |            |               |                  |
| DFL-210           | Extended Firewa    | all Settings |             |                                    |                                                                                |              |            |               |                  |
|                   | Outside Line Pre   | fix          |             |                                    |                                                                                |              |            |               |                  |
|                   | Logon Options      |              |             | <b>Profile Setting</b>             | s                                                                              |              |            |               |                  |
| 0100              | Profile Settings B | Backup       | 1.88        |                                    | -                                                                              |              |            |               |                  |
| THE THE           |                    |              |             | Available Profile<br>Profile Names | s<br>Phone Numbe                                                               | er/Link Type | Con        | Config        | Co <u>n</u> figu |
| Client 00100      |                    |              |             | DFL-1500 [Mod                      | em] <phonenumb< td=""><td>ber&gt;</td><td></td><td></td><td></td></phonenumb<> | ber>         |            |               |                  |
| 1000100           | 0.1                |              |             | DFL-210                            | LAN / WLAN                                                                     |              | New        | New <u>E</u>  | New <u>E</u> nt  |
| Connect           | Disconnect         | 1            | D.I         | DFL-300                            | LAN / WLAN                                                                     | 1            | Dur        | Durlin        | Durling          |
| Connect           |                    |              |             | DFL-500 (PPPc                      | E] xDSL (PPPoE                                                                 | E)           | Dup        | Dupic         | Duplica          |
| Statistics:       |                    |              |             | DFL-500                            | nl (BhanaNumh                                                                  |              | De         | Dele          | Delete           |
| Time online:      | 00:04:52           | Timeout (s   | ec):        | DFL-700 [Mode                      | mj (Phonenium)<br>LAN / WLAN                                                   |              | <u></u>    | <u>D</u> 0101 | <u>D</u> 0.010   |
| Data (Tx) in KB   | yte: 24.32         | Direction:   |             | DFL-80                             | LAN / WLAN                                                                     |              | H          | <u>H</u> elp  | <u>H</u> elp     |
| Data (Rx) in KB   | lyte: 24.26        | Link Type:   |             | DFL-900                            | LAN / WLAN                                                                     |              |            |               |                  |
| Speed (KByte/s    | s): 0,000          | Encryption   | :           | DI-804hv (PPP)                     | DE] xDSL (PPPoE                                                                | E)           | <u>C</u> a | <u>C</u> anc  | Cance            |
|                   |                    |              |             | DI-804hv                           | LAN / WLAN                                                                     | 1            |            |               |                  |
|                   |                    |              |             | DI-824vun+                         | LAN ZWIAN                                                                      | _ ⊠          | Ū          | <u>0</u> K    | <u>0</u> K       |

Step 2. Enter in a name for the VPN tunnel (e.g. DFL-210). Click on Next.

| Assistant                | for new profile                        |                    |                         |                |
|--------------------------|----------------------------------------|--------------------|-------------------------|----------------|
| <b>Conne</b><br>Enter th | ction Name<br>e name of the connection |                    | D-Li                    | nk             |
| The cor                  | nnection may be given a descriptiv     | ve name; enter a n | ame in the following fi | eld.           |
|                          | Name of the connection :<br>DFL-210    |                    |                         |                |
|                          | ,                                      |                    |                         |                |
|                          |                                        |                    |                         |                |
|                          |                                        |                    |                         |                |
|                          |                                        |                    |                         |                |
|                          |                                        | < <u>B</u> ac      | k <u>N</u> ext          | <u>C</u> ancel |

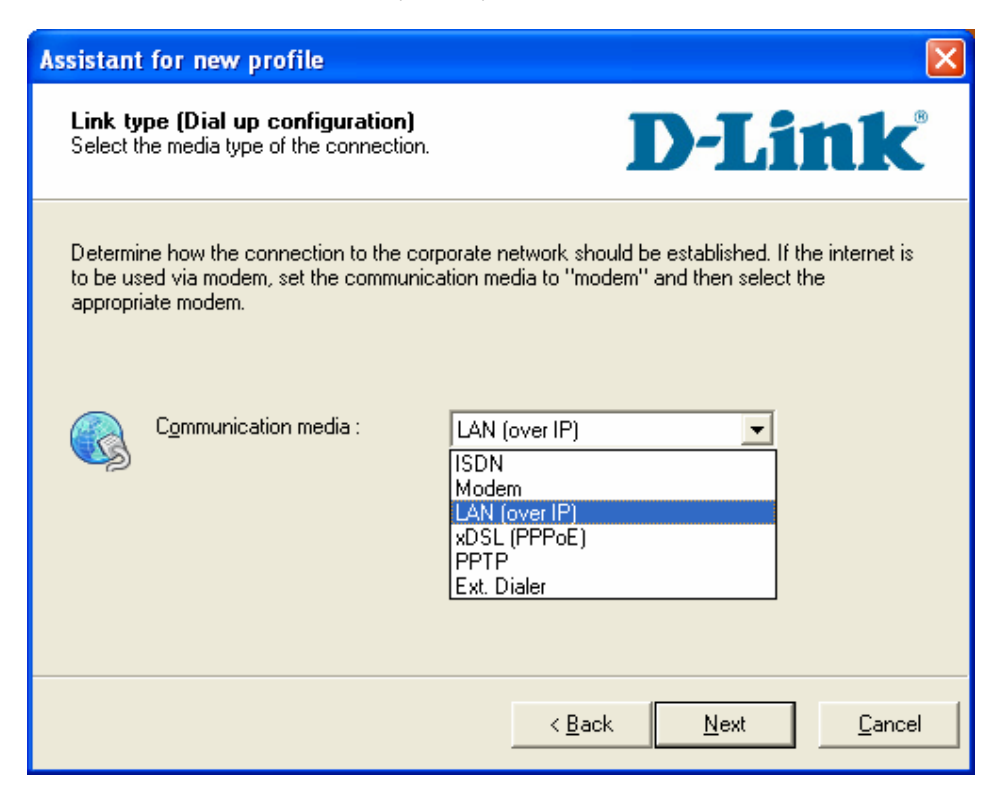

**Step 4.** In the Gateway section enter in the public IP address of the site you are going to connect to (the WAN IP of the VPN Firewall). Click on Next.

| Assistan                                           | t for new profile 🛛 🔀                                                                                                    |
|----------------------------------------------------|----------------------------------------------------------------------------------------------------|
| <b>VPN g</b><br>To whic                            | ateway parameters<br>ch VPN gateway should the connection be established DeLink®                                                                                                    |
| Enterth<br>the VP1<br>Using E<br>authent<br>connec | e DNS name (i.e. vpnserver.domain.com) or the official IP address (i.e. 212.10.17.29) of<br>I gateway you want to connect to.<br>xtended Authentication (XAUTH) you can enter the Username and Password for the<br>ication. If no authentication data are entered they will be requested when establishing the<br>tion. |
| ¢                                                  | <u>G</u> ateway :<br>202.129.109.84                                                                                                    |
|                                                    | Use extended authentication (ZAUTH)                                                                                                    |
| 22                                                 | Username :                                                                                                    |
|                                                    | Password : Password (Confirm) :                                                                                                    |
|                                                    | < <u>B</u> ack <u>N</u> ext <u>C</u> ancel                                                                                                    |

**Step 5.** Enter in the Pre-shared key (it should be exactly the same key you entered when configuring the VPN Firewall, Step 2). Click on Next.

| Assistant                       | for new profile                                                                                                    |                                                                                             |
|---------------------------------|----------------------------------------------------------------------------------------------------|---------------------------------------------------------------------------------------------|
| <b>Pre-sh</b><br>Commor         | ared key<br>n secret for data encryption                                                                                                  | <b>D-Link</b>                                                                               |
| A share<br>indentic<br>Enter th | d secret or pre-shared key is used to encry<br>ally konfigured on both sides (VPN client a<br>e appropriate value for the IKE ID accordir | pt the connection; this then needs to be<br>nd VPN gateway).<br>ng to the selected ID type. |
|                                 | Pre-shared key                                                                                                    |                                                                                             |
| P                               | <u>S</u> hared secret :                                                                                                    | C <u>o</u> nfirm secret :                                                                   |
|                                 | ****                                                                                                    | *****                                                                                       |
| 63                              | Local identity                                                                                                    |                                                                                             |
|                                 | Iype : IP Address                                                                                                    | •                                                                                           |
|                                 | ID :                                                                                                    |                                                                                             |
|                                 |                                                                                                    |                                                                                             |
|                                 |                                                                                                    | < <u>B</u> ack <u>F</u> inish <u>C</u> ancel                                                |

**Step 6.** Once finished click on the newly created tunnel and then click on the "Configure" button. In the menu on the left select "IPSec General Setting" and then click on the "Policy editor" button.

| Profile Settings                                                                                                    |                                                                                                    |                                                                                                    |                                                                       |                                                                                                    |                                                                                                    |
|----------------------------------------------------------------------------------------------------|----------------------------------------------------------------------------------------------------|----------------------------------------------------------------------------------------------------|-----------------------------------------------------------------------|----------------------------------------------------------------------------------------------------|----------------------------------------------------------------------------------------------------|
| Profile Settings Available Profiles Profile Names DFL-1500 [Modem] DFL-210 DFL-300 DFL-500 [PPPoE] DFL-500 DFL-700 [Modem] DFL-700 DFL-80 DFL-80 DFL-900 DI-804hv [PPPoE] DI-804hv DI-824vun+ | Phone Number/Link Typ<br><phonenumber><br/>LAN / WLAN<br/>xDSL (PPPoE)<br/>LAN / WLAN<br/><phonenumber><br/>LAN / WLAN<br/>LAN / WLAN<br/>LAN / WLAN<br/>LAN / WLAN<br/>LAN / WLAN<br/>LAN / WLAN<br/>IAN / WLAN<br/>IAN / WLAN<br/>IAN / WLAN<br/>IAN / WLAN<br/>IAN / WLAN</phonenumber></phonenumber> | e Con<br>New<br>Dup<br>file Settings DFL<br>sic Settings<br>nities<br>Address Assignment<br>mote Networks<br>awall Settings | igure<br>Entry<br>licate<br>-210<br>IPSec Get<br>Policies<br>Policies | neral Settings —<br>Gateway :<br>IKE policy :<br>IPSec policy :<br>d options —<br>Exch. <u>m</u> ode :<br><u>P</u> FS group : | 202.129.109.84         automatic mode         automatic mode         Policy lifetimes         Policy editor         Main Mode         None         Use IP compression         Disable DPD (Dead Peer Detection) |
|                                                                                                    |                                                                                                    |                                                                                                    |                                                                       |                                                                                                    | Help <u>O</u> K Cancel                                                                                                    |

Step 7. Click on "IKE Policy" then click on "New Entry".

Enter in a Name for the new policy, change the Encryption to "Triple DES", Hash to "SHA" and DH Group to "DH-Group 2". Click on OK when done.

NOTE: It would be a good idea to give your policy a name which describes its settings, e.g. "DFL-210 3DES SHA G2". This may make it easier to see what the settings are later.

| IPSec Configuration                                                                                                    |                                                                                                    |
|----------------------------------------------------------------------------------------------------|----------------------------------------------------------------------------------------------------|
| IKE Policy           IF           IF | Cogfigure         New Entry         IKE Policy         Mame :       DFL-210         Authentication       Encryption         Hash       DH Group         Preshared Key       Triple DES         SHA       DH-Group 2 (1024 Bit)                                  |
|                                                                                                    | Authentication :       Directored Key       Add         Encryption :       Triple DES       Image: Bernove         Hagh :       SHA       Image: Bernove         DH Group :       DH-Group 2 (1024 Bit)       Image: Bernove         Help       OK       Cancel |

**Step 8.** Next highlight "IPSec Policy" and click on "New Entry". Enter in a name. Set Transform as "Triple DES", Authentication as "SHA". Click OK.

| IPSec Configuration                                                                                                    |                                                                                                    |
|----------------------------------------------------------------------------------------------------|----------------------------------------------------------------------------------------------------|
| Image: Signature       Image: Signature         Image: Signature       Image: Signature         Image: Signature | Configure         New Entry         Duplicate         IPSec Policy         Name :       DFL-210         Protocol       Transform         Protocol       Transform         ESP       Triple DES         SHA |
|                                                                                                    | Protocol :     ESP     Add       Iransform :     Triple DES     Remove       Authentication :     SHA     Image: SHA                                                                                       |
|                                                                                                    | <u>H</u> elp <u>O</u> K <u>C</u> ancel                                                                                                    |

**Step 9.** Back on the Profile Settings page, under the Polices section select the policies that you've just created for both IKE policy and IPSec policy.

Under Advanced options select "DH-Group 2" for the PFS group.

| Profile Settings DFL-210                                                                                                |                                                                |                                                                     |  |  |
|----------------------------------------------------------------------------------------------------|----------------------------------------------------------------|---------------------------------------------------------------------|--|--|
| Basic Settings<br>IPSec General Settings<br>Identities<br>IP Address Assignment<br>Remote Networks<br>Firewall Settings | IPSec General Settings <u>G</u> ateway:                        | 202.129.109.84                                                      |  |  |
|                                                                                                    | IVE policy :<br>IPSec policy :                                 | DFL-210   DFL-210                                                   |  |  |
|                                                                                                    | A during of a time                                             | Policy lifetimes Policy editor                                      |  |  |
|                                                                                                    | Advance options<br>Exch. <u>m</u> ode :<br><u>P</u> FS group : | Main Mode       Image: Main Mode       Image: DH-Group 2 (1024 Bit) |  |  |
|                                                                                                    |                                                                | Disable DPD (Dead Peer Detection)                                   |  |  |
|                                                                                                    |                                                                | Help <u>OK</u> ancel                                                |  |  |

**Step 10.** In the menu on the left highlight the Remote Networks option. Under Network Addresses enter the private network which you will be connecting to (the best hint would be the LAN address of the VPN Firewall, e.g. if the LAN IP of the VPN Firewall is 192.168.1.1 enter 192.168.1.0 as Network address). Then enter the Subnet mask of the remote private network (e.g. 255.255.255.0). Click on "OK" when done.

| Profile Settings DFL-2                                                                             | 10                                                                                                    |                                                                                                    |                                                                                              | X              |
|----------------------------------------------------------------------------------------------------|----------------------------------------------------------------------------------------------------|----------------------------------------------------------------------------------------------------|----------------------------------------------------------------------------------------------|----------------|
| Basic Settings<br>IPSec General Settings<br>Identities<br>IP Address Assignment<br>Remote Networks | <ul> <li>Remote Networks</li> <li>Enter the IP networks the tunnel should be used for.</li> <li>Without entries tunneling will always be used.</li> </ul> |                                                                                                    |                                                                                              |                |
| Firewall Settings                                                                                  |                                                                                                    | Network addresses :<br>192.168.1.0<br>0.0.0.0<br>0.0.0.0<br>0.0.0.0<br>0.0.0.0<br>Apply tunneling securit | Subnet mas<br>255.255.25<br>0.0.0.0<br>0.0.0.0<br>0.0.0.0<br>0.0.0.0<br>y for local networks | ks :<br>5.0    |
|                                                                                                    |                                                                                                    | <u>H</u> elp                                                                                              | <u>0</u> K                                                                                   | <u>C</u> ancel |

Step 11. If you need to re-enter or modify the Pre-Shared Key for your VPN connection, in the menu on the left highlight "Identities" and enter the key in the Pre-Shared Key field.

| Profile Settings DFL-2                                                                                                  | 10                      |                                                                                                    |              |                |
|----------------------------------------------------------------------------------------------------|-------------------------|----------------------------------------------------------------------------------------------------|--------------|----------------|
| Basic Settings<br>IPSec General Settings<br>Identities<br>IP Address Assignment<br>Remote Networks<br>Firewall Settings | Identities<br>Local ide | entity<br><u>I</u> ype :<br><u>I</u> D :<br><u>S</u> hared <u>key</u><br><u>S</u> hared secret :<br><u>Confirm secret :</u><br><u>extended authenticati</u><br><u>U</u> sername :<br><u>P</u> assword : | IP Address   |                |
|                                                                                                    |                         | <u>H</u> el                                                                                                    | р <u>О</u> К | <u>C</u> ancel |

**Step 12.** To establish a VPN connection, click the "Connect" button. If connection is successful, you should see "Connection is established" message.

| D-Link VPN Client                                                 |                                   |  |  |  |
|-------------------------------------------------------------------|-----------------------------------|--|--|--|
| Connection Configuration Log                                      | ı <u>W</u> indow <u>H</u> elp     |  |  |  |
| <u>P</u> rofile :                                                 | <u>O</u> utside Line :            |  |  |  |
| DFL-210                                                           | •                                 |  |  |  |
| Connection is established<br>Client                               |                                   |  |  |  |
| Client @                                                          | s established<br>Server           |  |  |  |
| Client<br><u> Client</u><br><u> Client</u><br><u> D</u> isconnect | s established<br>Server<br>D-Link |  |  |  |

#### Notes

In order to connect to shared resources via a VPN tunnel you can map remote computers' drives and folders by opening Windows Explorer and going to Tools > Map Network Drive (you need to specify the IP address of the computer on remote network and the name of the shared folder):

| Map Network Drive |                                                                              |                                                                                                    |
|-------------------|------------------------------------------------------------------------------|----------------------------------------------------------------------------------------------------|
|                   | Windows<br>and assig<br>access th<br>Specify t<br>that you<br><u>D</u> rive: | can help you connect to a shared network folder<br>gn a drive letter to the connection so that you can<br>he folder using My Computer.<br>the drive letter for the connection and the folder<br>want to connect to: |
|                   | F <u>o</u> lder:                                                             | \\192.168.1.20\Shared Do       Browse         Example: \\server\share       Reconnect at logon         Connect using a different user name.       Sign up for online storage or connect to a network server.        |
|                   |                                                                              | < Back Finish Cancel                                                                                                    |

Alternatively you can do Search > Computers or People > Computer on Network > specify the IP address of the computer you are trying to connect to.

If you do not see computers in My Network Places or My Network Neighbourhood you may need to enable NetBIOS over TCP/IP in Windows.

Note that firewall/antivirus software installed on your or remote computer may stop you from accessing remote network.